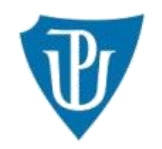

Palacký University Olomouc

# Palacký University COURSE CATALOGUE is available at: https://edis.upol.cz/cc

Prospective students should decide if they want to search particular courses (A) or complete study programmes (B)

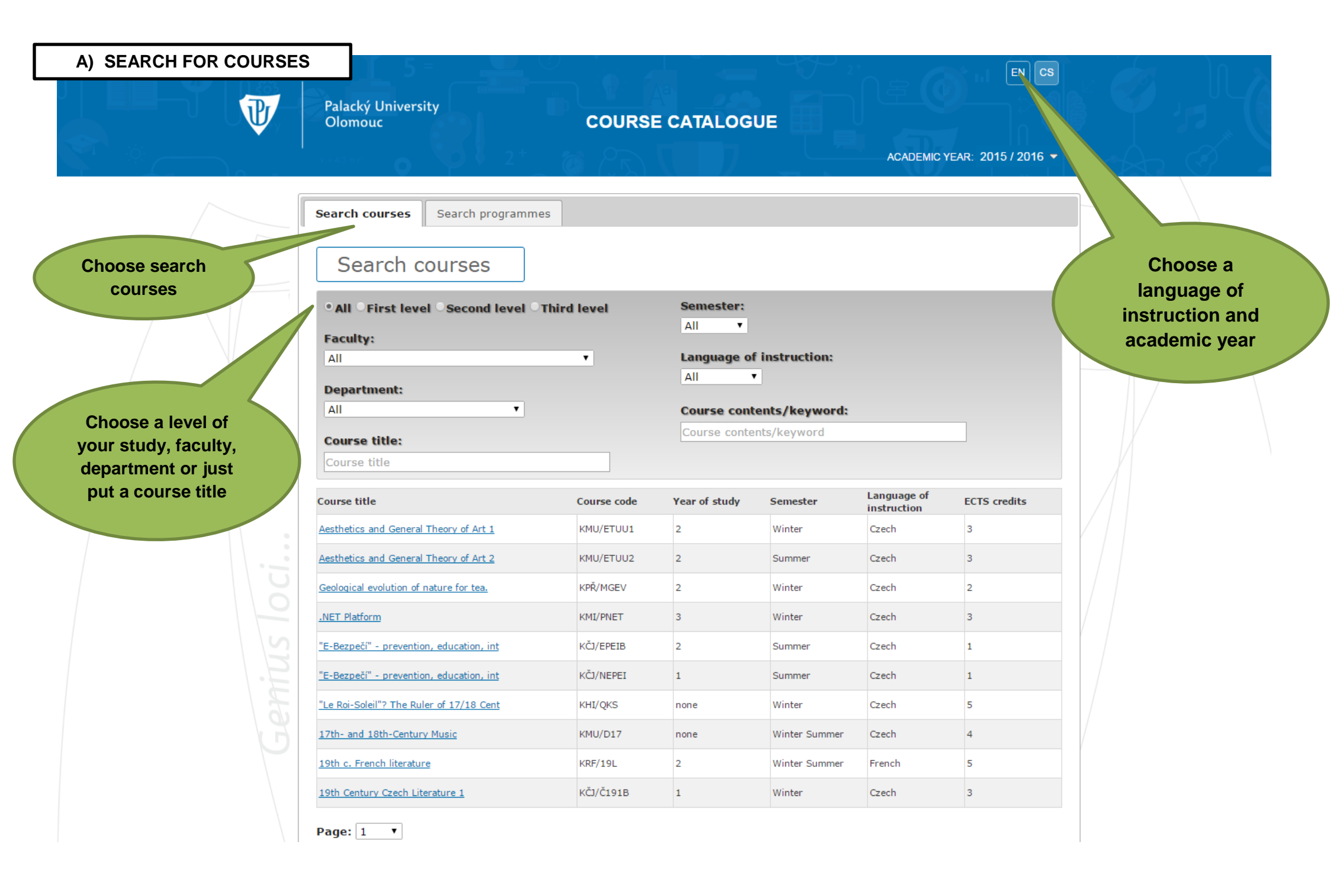

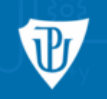

# COURSE CATALOGUE

ACADEMIC YEAR: 2015 / 2016 -

EN CS

| Search courses                                                                                                    |                        |               |                |                         |              |       |
|----------------------------------------------------------------------------------------------------|------------------------|---------------|----------------|-------------------------|--------------|-------|
| • All © First level © Second level                                                                                         | OThird level           | Semester:     |                |                         |              |       |
| Faculty:                                                                                                    |                        |               |                |                         |              |       |
| All                                                                                                    | •                      | Language of   | f instruction: |                         |              |       |
| Department:                                                                                                    |                        | All           |                |                         |              | Choos |
| All                                                                                                    |                        | Course cont   | ents/keyword   | l:                      |              |       |
| Course title:                                                                                                    |                        | Course conte  | nts/keyword    |                         |              |       |
| history                                                                                                    |                        |               |                |                         |              |       |
| Course title                                                                                                    | Conte                  | Year of study | Semester       | Language of instruction | ECTS credits |       |
| 19th Century History                                                                                                    | KHI/XD19               | 2             | Summer         | Czech                   | 4            |       |
| 19th Century History Workshop A                                                                                            | KHI/XD19A              | 2             | Summer         | Czech                   | 3            |       |
| 19th Century History Workshop B                                                                                            | KHI/XD19B              | 2             | Summer         | Czech                   | 3            |       |
| 19th Century History Workshop C                                                                                            | KHI/XD19C              | 2             | Summer         | Czech                   | 3            |       |
| 19th Century History Workshop D                                                                                            | KHI/XD19D              | 2             | Summer         | Czech                   | 3            |       |
| 19th Century History Workshop E                                                                                            | KHI/XD19E              | 2             | Summer         | Czech                   | 3            |       |
|                                                                                                    | KHI/XD19G              | 2             | Summer         | Czech                   | 3            |       |
| 19th Century History Workshop G                                                                                            |                        | 2             | Summer         | Czech                   | 3            |       |
| 19th Century History Workshop G<br>19th Century History Workshop H                                                         | KHI/XD19H              |               |                |                         | 2            |       |
| <u>19th Century History Workshop G</u><br><u>19th Century History Workshop H</u><br><u>19th Century History Workshop I</u> | KHI/XD19H<br>KHI/XD19I | 2             | Summer         | Czech                   | 3            |       |

|     | Palacký University<br>Olomouc                    | COURSE CATALOGUE                                     |                                |
|-----|--------------------------------------------------|------------------------------------------------------|--------------------------------|
|     | Course information                               |                                                      | ×                              |
| F   | Course title                                     | 19th Century History                                 |                                |
|     | Course code                                      | KHI/XD19                                             |                                |
|     | Type of course unit                              | Compulsory                                           |                                |
|     | Level of course unit                             | First level                                          |                                |
|     | Year of study                                    | 2                                                    |                                |
|     | Semester                                         | Summer                                               |                                |
|     | ECTS credits                                     | 4                                                    |                                |
|     | Mode of delivery                                 | Face-to-face                                         |                                |
|     | Recommended optional courses                     | not specified                                        | Roll down to<br>check the      |
| 00  | Planned learning activities and teaching methods | Dialogic Lecture (Discussion, Dialog, Brainstorming) | complete course<br>information |
| MUS | Assesment methods and criteria                   | Oral exam                                            |                                |
| d'  | Language of instruction                          |                                                      | <b></b>                        |
| כ   | 13th Century History Workshop 1                  | Time                                                 | etable Close                   |
|     | 19th Century History Workshop J                  | KHI/XD19J 2 Summer Czech                             | 3                              |
|     | Page: 1 🔻                                        |                                                      |                                |

#### Palacký University Olomouc

## **COURSE CATALOGUE**

#### Course information

Language of instruction Czech

## Name of Lecturer(s)

doc. Mgr. Radmila Švaříčková Slabáková, Ph.D.

Learning outcomes of the course unit

The basic knowledge of the Long 19th century history of Habsburg empire in Central Europe with regard to the Czech lands. HF

Prerequisites and co-requisites

The course concentrates on the analysis of the main historical problems, literature and sources. HF

#### Course contents

Reforms of Joseph II, intermezzo of Leopold II. Wars of Coalitions, the Napoleonic wars. The administrative and economic development of the Czech lands in the 1st half of the 19th century. Class and society in the Czech lands in the 1st half of the 19th century. The modern nation, the identification of the nation, the nationalization of the society. The movement of 1840s-1850s. The municipality as the basic unit of the state ? administrative, economic, social and cultural aspects. Habsburg state and its citizen ? the change of relations during the 19th century. Industrialization. Economic trends in the Czech lands in the 2st half of the 19th century. Cultural trends in Habsburg Central Europe in the 19th century.

HF

#### Required or recommended reading

Otto Urban. Česká společnost 1848-1918. Praha, 1982.

| Work placement(s)               |             |   |        |        |              |    |
|---------------------------------|-------------|---|--------|--------|--------------|----|
| ·····                           |             |   |        |        |              | ٣  |
|                                 |             |   |        | Time   | etable Close | // |
|                                 | KHI/ KDI JI | 2 | Summer | 620011 | 5            |    |
| 19th Century History Workshop J | KHI/XD19J   | 2 | Summer | Czech  | 3            |    |

Check the language of instruction

x

| B) SEARCH FOR S |                                                       | GRAMMES                                            |                        |               | $   \rightarrow ,_{+}$                  |                      |              |   |                                                           |
|-----------------|-------------------------------------------------------|----------------------------------------------------|------------------------|---------------|-----------------------------------------|----------------------|--------------|---|-----------------------------------------------------------|
|                 | Palacký Un<br>Olomouc                                 | iversity<br>COURS                                  | E CATALO               | OGUE          |                                         |                      | EN C3        |   |                                                           |
| 2. Search       | Search course                                         | Search programmes                                  |                        | 3             | . Choose lev<br>study, facu<br>programm | vel of<br>lty,<br>ne |              |   | 1. Choose<br>language of<br>instruction,<br>academic year |
| programmes      | • All Back<br>Faculty:<br>All<br>Language of<br>All T | nelor (first level) Master (second level)          | Ooctoral (             | third level)  |                                         |                      |              |   |                                                           |
|                 | Programme                                             | Programme name                                     | Qualification          | Qualification | Years                                   | Language of          | ECTS credits |   |                                                           |
|                 | 1101R006                                              | Descriptive Geometry                               | Bachelor               | Bc.           | 3                                       | Czech                | 90           |   |                                                           |
| C.              | 1101R008                                              | Discrete Mathematics                               | Bachelor               | Bc.           | 3                                       | Czech                | 180          |   |                                                           |
| 0               | 11017 6                                               | <u>Mathematics</u>                                 | Bachelor               | Bc.           | 3                                       | Czech                | 90           |   |                                                           |
| 2               | 1008                                                  | Discrete Mathematics                               | Postgraduate<br>Master | Mgr.          | 2                                       | Czech                | 120          |   |                                                           |
|                 | 1103R007                                              | Applied Statistics                                 | Bachelor               | Bc.           | 3                                       | Czech                | 180          |   |                                                           |
|                 | 1103R018                                              | Mathematics and Applications                       | Bachelor               | Bc.           | 3                                       | Czech                | 180          |   |                                                           |
| 4. Click on     | 1103R040                                              | Mathematics-Economics of Banking/Insurance Systems | Bachelor               | Bc.           | 3                                       | Czech                | 180          | / |                                                           |
| programme       | 103T002                                               | Applications of Mathematics in Economy             | Postgraduate<br>Master | Mgr.          | 2                                       | Czech                | 120          |   |                                                           |
| name            | 1103T018                                              | Mathematics and Applications                       | Postgraduate           | Mar.          | 2                                       | Czech                | 120          |   |                                                           |

|     | Palacký University<br>Olomouc COL                                                             | JRSE CATALOGUE                                                          |                                    |  |
|-----|-----------------------------------------------------------------------------------------------|-------------------------------------------------------------------------|------------------------------------|--|
|     | Programme information                                                                         |                                                                         | ×                                  |  |
|     | <ul> <li>General information</li> </ul>                                                       |                                                                         |                                    |  |
|     | Programme name Descriptive                                                                    | Geometry                                                                | Click on<br>Programme´s            |  |
|     | Programme code 1101R006                                                                       |                                                                         | courses                            |  |
|     | Qualification awarded Bc.                                                                     |                                                                         |                                    |  |
|     | Qualification level Bachelor                                                                  |                                                                         |                                    |  |
|     | Years 3                                                                                       |                                                                         |                                    |  |
|     | ECTS credits 90                                                                               |                                                                         |                                    |  |
|     | Mode of study (full-time, part-time, e-learning)                                              |                                                                         |                                    |  |
|     | Programme director or<br>equivalent Mikeš Josef,                                              | , prof. RM . DrSc.                                                      |                                    |  |
| 0   | Specific admission requirements                                                               |                                                                         |                                    |  |
| S   | Graduation from a high school and entrance ex<br>Higher Education Act, UP Admission Procedure | amination. Requirements for entra<br>Code and the bylaws of the faculty | ance examinations are set by the . |  |
| 3./ | Programme's courses                                                                           |                                                                         |                                    |  |
|     |                                                                                               |                                                                         |                                    |  |
| 9   |                                                                                               | Master Pign.                                                            | Close //                           |  |
|     | 1103T018 <u>Mathematics and Applications</u>                                                  | Postgraduate Mgr.                                                       | 2 Czech 120                        |  |
|     |                                                                                               |                                                                         |                                    |  |

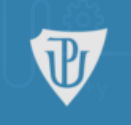

# Palacký University Olomouc

1103T018

1201R016

Mathematics and Applications

Environmental Geology

# COURSE CATALOGUE

### Programme information

- General information
- Programme's courses

| Block A.1 — Compulsory<br>Course title | Course code | Year of study | Semester | 58 ECTS<br>ECTS credits | S                                              |
|----------------------------------------|-------------|---------------|----------|-------------------------|------------------------------------------------|
| Applications of Descriptive Geometry 2 | KAG/ADG6    | 3             | Summer   | 2                       |                                                |
| 3D simulation by the graphic editor    | IN SOUND    | 3             | Summer   | 3                       |                                                |
| Applications of Descriptive Geometry 1 | KAG/GADG5   |               | Winter   | 4                       |                                                |
| Axiomatic Systems of Geometry          | KAG/GAVG6   | 3             |          | 2                       |                                                |
| CAD - computer support of drawing      | KAG/GCAD1   | 1             | Winter   |                         | This is the list of<br>courses included in the |
| Graphics editors                       | KAG/GGED3   | 2             | Winter   | 4                       | study programme.                               |
| Graphics design                        | KAG/GGRD5   | 3             | Winter   | 4                       | to see more                                    |
| Projective geometry 1                  | KAG/GPGE2   | 1             | Summer   | 3                       | information.                                   |
| Projective Geometry 2                  | KAG/GPRG3   | 2             | Winter   | 5                       |                                                |
| Typhography                            | KAG/GTYP4   | 2             | Summer   | 3                       |                                                |
| Projection Methods 2                   | KAG/GZME2   | 1             | Summer   | 5                       |                                                |
| Projection Methods 3                   | KAG/GZME3   | 2             | Winter   | 4                       |                                                |
| Projection Methods 4                   | KAG/GZME4   | 2             | Summer   | 5                       |                                                |
| Technical Drawing 1                    | KAG/PTKA3   | 2             | Winter   | 3                       |                                                |
|                                        |             |               |          |                         |                                                |
|                                        |             |               |          |                         |                                                |
|                                        |             |               |          |                         | Close                                          |
| Applications of Mathematics in Econom  | * Master    | ingr.         | 2        | C20011 120              |                                                |

Postgraduate

Master

Bachelor

Mgr.

Bc.

2

3

Czech

Czech

120

180

×

\*

| P | Palacký University<br>Olomour                    |                                                                                                  | ENCS                                 |
|---|--------------------------------------------------|--------------------------------------------------------------------------------------------------|--------------------------------------|
| ♥ | Course information                               |                                                                                                  | ×                                    |
|   | Course title                                     | Applications of Descriptive Geometry 2                                                           | •                                    |
|   | Course code                                      | KAG/ADG6                                                                                         |                                      |
|   | Type of course unit                              | Compulsory                                                                                       |                                      |
|   | Level of course unit                             | First level He the                                                                               | re you can check<br>information on a |
|   | Year of study                                    | 3 inst                                                                                           | language of truction and other       |
|   | Semester                                         | Summer                                                                                           | details                              |
|   | ECTS credits                                     | 2                                                                                                |                                      |
|   | Mode of delivery                                 | Face-to-face                                                                                     |                                      |
|   | Recommended optional courses                     | not specified                                                                                    |                                      |
|   | Planned learning activities and teaching methods | Dialogic Lecture (Discussion, Dialog, Brainstorming), Demonstration, Projection (sta<br>dynamic) | atic,                                |
|   | Assesment methods and criteria                   | Student performance, Analysis of Activities ( Technical works)                                   |                                      |
|   | Language of instruction                          | Czech                                                                                            | -                                    |
|   |                                                  | Timetable                                                                                        | Close                                |
|   | Applications or Mathematics                      | Master Master 2 Cecci 220                                                                        |                                      |
|   | 1103T018 <u>Mathematics and Application</u>      | ns Postgraduate Mgr. 2 Czech 120                                                                 |                                      |